# Konfigurieren des Nummerntasten-LED-Musters der Anrufvermittlungskonsole auf dem SPA500S mithilfe von IP-Telefonen der Serie SPA500

## Ziel

Die Attendant Console Key-LED ist eine Funktion der Beistellmodule von IP-Telefonen der Serie SPA 500. Sie ermöglicht es Benutzern, durch visuelle Anzeige zwischen allgemeinen und beruflichen Status zu unterscheiden. Die Konsolentaste-LED wird konfiguriert, wenn Sie bestimmte Buchstaben oder Farbmuster eingeben, um den visuellen Status der Konsole anzuzeigen. Das LED-Muster zeigt die Farben und die Blinkmuster der Beistellmodulschlüssel des SPA500S an.

In diesem Dokument wird erläutert, wie Sie die Einstellungen der Attendant Console Key-LEDs auf den IP-Telefonen der Serie SPA500 konfigurieren.

**Hinweis:** Das SPA 500DS kann nicht mit Unified Communications-Geräten der Serie UC500 verwendet werden und funktioniert nur mit Unified Communications-Geräten der Serie UC320.

#### Anwendbare Geräte

·IP-Telefon der Serie SPA 500

· SPA500S Att. Konsole

#### Softwareversion

·v8.6.0 [UC540]

- · v3.2(1) [Cisco Configuration Assistant]
- · v7-5-2a [IP-Telefon SPA 525G]

## **LED-Script**

Das LED-Script liefert Informationen über die Farbe und das blinkende Muster der Leitungstaste-LED.

·Das Format des Skripts für die Farbe ist *c* = *o* / *r* / *g* wenn

- o Stellen Sie dar, dass die LED-Farboption deaktiviert ist.
- r Stellt die rote Farbe dar.
- g Stellt die grüne Farbe dar.

·Das Format des Skripts für das Blinkmuster ist *p* = *nb.* / *sb* / *fb* / *ud* mit:

- nb - Stellt dar, dass kein Blink auftritt.

- sb - Stellt das langsame Blinken dar. (1 s EIN und 1 s AUS)

- fb - Stellt das schnelle Blinken dar. (100 ms EIN und 100 ms AUS)

- ud - Stellt das benutzerdefinierte Blinkmuster dar.

Das Format für benutzerdefinierte Blinkmuster ist u = ein / aus / ein / aus, wobei jeder Wert in Sekunden angegeben ist.

# Tastenmuster der Konfigurationsanrufvermittlungs-Konsole mit Webschnittstelle

Schritt 1: Melden Sie sich beim Webkonfigurations-Dienstprogramm an, und wählen Sie Admin Login > Advanced > Attendant Console > Att Console Key LED Pattern (Administratoranmeldung > Erweitert > Attendant Console > Att Console Key LED Muster).

| Info                              | System    | SIP | Provisioning | g Regional         | Phone                        | Ext 1                               | Ext 2                      | Ext 3 | Ext 4    | Ext 5       | User          | Att Con    | sole  | TR-069   |
|-----------------------------------|-----------|-----|--------------|--------------------|------------------------------|-------------------------------------|----------------------------|-------|----------|-------------|---------------|------------|-------|----------|
|                                   |           |     |              |                    |                              |                                     |                            |       | Attendan | t Console S | <u>itatus</u> | User Login | basic | advanced |
|                                   |           |     |              |                    |                              |                                     |                            |       |          |             |               |            |       |          |
| Gene                              | ral       |     |              |                    |                              |                                     |                            |       |          |             |               |            |       |          |
| Subscribe Expires:                |           |     |              | 1800               | Su                           | Subscribe Retry Interval:           |                            |       |          |             |               | 30         |       |          |
| Unit 1 Enable:                    |           |     |              | yes 💌              | Su                           | Subscribe Delay:                    |                            |       |          |             |               | 1          |       |          |
| Unit 2 Enable:                    |           |     |              | yes 💌              | Se                           | Server Type:                        |                            |       |          |             |               | ft         | •     |          |
| Test Mode Enable:                 |           |     |              | no 💌               | Att                          | Attendant Console Call Pickup Code: |                            |       |          |             |               | *98        |       |          |
| Attendant Console Call Park Code: |           |     |              | * <mark>6</mark> 8 | Att                          | Attendant Console Call unPark Code: |                            |       |          |             |               | *88        |       |          |
| BLF List URI:                     |           |     |              |                    |                              |                                     |                            |       |          |             |               |            |       |          |
| Call Pickup Audio Notification:   |           |     | no 💌         | Att                | Attendant Console Font Size: |                                     |                            |       |          |             | 10 💌          |            |       |          |
| Attendant Console LCD Contrast:   |           |     |              | 1                  |                              |                                     |                            |       |          |             |               |            |       |          |
| Att C                             | oncolo Ko |     | Pattern      |                    |                              |                                     |                            |       |          |             |               |            |       |          |
| Application LED:                  |           |     | Fattern      |                    |                              |                                     | Serv Subscribe Failed LED: |       |          |             |               |            |       | 2        |
| Serv Subscribing LED:             |           |     |              |                    |                              | SNRM Dav Mode LED:                  |                            |       |          |             |               |            |       |          |
| SNRM Night Mode LED:              |           |     |              |                    |                              | Parking Lot Idle LED:               |                            |       |          |             |               |            |       |          |
| Parking Lot Busy LED:             |           |     |              |                    |                              |                                     | BLF Idle LED:              |       |          |             |               |            |       |          |
| BLF Ringing LED:                  |           |     |              |                    |                              | BL                                  | BLF Busy LED:              |       |          |             |               |            |       |          |
| BLF Held LED:                     |           |     |              |                    |                              |                                     |                            |       |          |             |               |            |       |          |

Im Folgenden finden Sie eine Beschreibung der verschiedenen Felder des Bereichs *Line Key LED Pattern.* 

| Voice Wi-Fi Blue                | etooth Pers           | onal Addre                            | ess Book  | Call His                            | Call History  |             | l Dials  | Firmwa     | are Upgrade      |  |  |
|---------------------------------|-----------------------|---------------------------------------|-----------|-------------------------------------|---------------|-------------|----------|------------|------------------|--|--|
| Info System SIP Provisio        | ning Regional         | Phone E                               | Ext 1 Ext | 2 Ext 3                             | Ext 4         | Ext 5       | User     | Att Cons   | ole TR-069       |  |  |
|                                 |                       |                                       |           |                                     | Attendan      | t Console S | tatus    | User Login | basic   advanced |  |  |
|                                 |                       |                                       |           |                                     |               |             |          |            |                  |  |  |
| General                         |                       |                                       |           |                                     |               |             |          |            |                  |  |  |
| Subscribe Expires:              | 1800                  |                                       | Subscril  | Subscribe Retry Interval:           |               |             |          |            | 30               |  |  |
| Unit 1 Enable:                  | yes 👻                 |                                       | Subscril  | Subscribe Delay:                    |               |             |          |            | 1                |  |  |
| Unit 2 Enable:                  | yes 💌                 |                                       | Server    | Server Type:                        |               |             |          |            | Broadsoft 💌      |  |  |
| Test Mode Enable:               | no 💌                  |                                       | Attenda   | nt Console                          | Call Pic      | *98         |          |            |                  |  |  |
| Attendant Console Call Park Co  | de: <mark>*6</mark> 8 | 1                                     | Attenda   | Attendant Console Call unPark Code: |               |             |          |            | *88              |  |  |
| BLF List URI:                   |                       |                                       |           |                                     |               |             |          |            |                  |  |  |
| Call Pickup Audio Notification: | no 💌                  |                                       | Attenda   | Attendant Console Font Size:        |               |             |          |            | 12 💌             |  |  |
| Attendant Console LCD Contras   | t: 10                 |                                       |           |                                     |               |             |          |            |                  |  |  |
| Att Console Key LED Pattern     |                       |                                       |           |                                     |               |             |          |            |                  |  |  |
| Application LED:                |                       |                                       | Serv Su   | Serv Subscribe Failed LED:          |               |             |          |            | u=.1/.1/.1/.1    |  |  |
| Serv Subscribing LED:           | C=0                   |                                       | SNRM D    | SNRM Day Mode LED:                  |               |             |          |            |                  |  |  |
| SNRM Night Mode LED:            |                       |                                       |           |                                     | D:            |             |          |            |                  |  |  |
| Parking Lot Busy LED:           |                       | · · · · · · · · · · · · · · · · · · · |           |                                     |               |             | c=o,p=fb |            |                  |  |  |
| BLF Ringing LED:                | c=g,p=sb              | c=g,p=sb                              |           |                                     | BLF Busy LED: |             |          |            | u=.1/.1/.9/.1    |  |  |
| BLF Held LED:                   |                       |                                       |           |                                     |               |             |          |            |                  |  |  |

·Anwendungs-LED - Stellt die LED-Funktion dar.

·Serverabonnement-Fehlgeschlagen-LED - Stellt dar, dass das Abonnement für die Att Console fehlgeschlagen ist. Das leere Feld gibt an, dass die Standardfarbe grün ist.

·Serv Subscribing-LED - Stellt dar, dass ein Abonnement für die Att Console in Bearbeitung ist. Das leere Feld gibt an, dass die Standardfarbe Rot ist.

·SNRM Day Mode LED (SNRM-Tagesmodus-LED) - Stellt dar, dass sich das IP-Telefon im Tagesmodus befindet. Das leere Feld gibt an, dass die Standardfarbe grün ist.

·SNRM Night Mode LED (SNRM-Nachtmodus-LED) - Stellt dar, dass sich das IP-Telefon im Nachtmodus befindet. Das leere Feld gibt an, dass die Standardfarbe Rot ist.

·Parking Lot Idle (LED für Parkplatz) - Stellt dar, dass kein Anruf geparkt ist und die Leitung inaktiv ist. Das leere Feld gibt an, dass die Standardfarbe Rot ist.

•Parking Lot Busy LED (Parkplatz bei Besetzt): Stellt dar, dass ein Anruf bereits geparkt ist und die Leitung besetzt ist. Das leere Feld gibt an, dass die Standardfarbe Rot ist.

·BLF Idle LED (BLF-Leerlaufanzeige) - Stellt dar, dass die andere Durchwahlleitung, die an das IP-Telefon angeschlossen ist, inaktiv ist. Das leere Feld gibt an, dass die Standardfarbe Rot ist.

·BLF Ringing LED (BLF-Klingelton-LED) - Stellt dar, dass die andere Durchwahlleitung, die an das IP-Telefon angeschlossen ist, klingelt. Das leere Feld gibt an, dass die Standardfarbe Rot ist.

·BLF Busy LED (BLF besetzt): Stellt dar, dass die andere Durchwahlleitung, die mit dem IP-Telefon verbunden ist, besetzt ist. Das leere Feld gibt an, dass die Standardfarbe Rot ist.

·BLF Held LED - Stellt dar, dass die andere Durchwahl, die an das IP-Telefon

angeschlossen ist, gehalten wird. Das leere Feld gibt an, dass die Standardfarbe Rot ist. Schritt 2: Klicken Sie auf **Alle Änderungen senden**, um die Einstellungen zu speichern.